## docomo

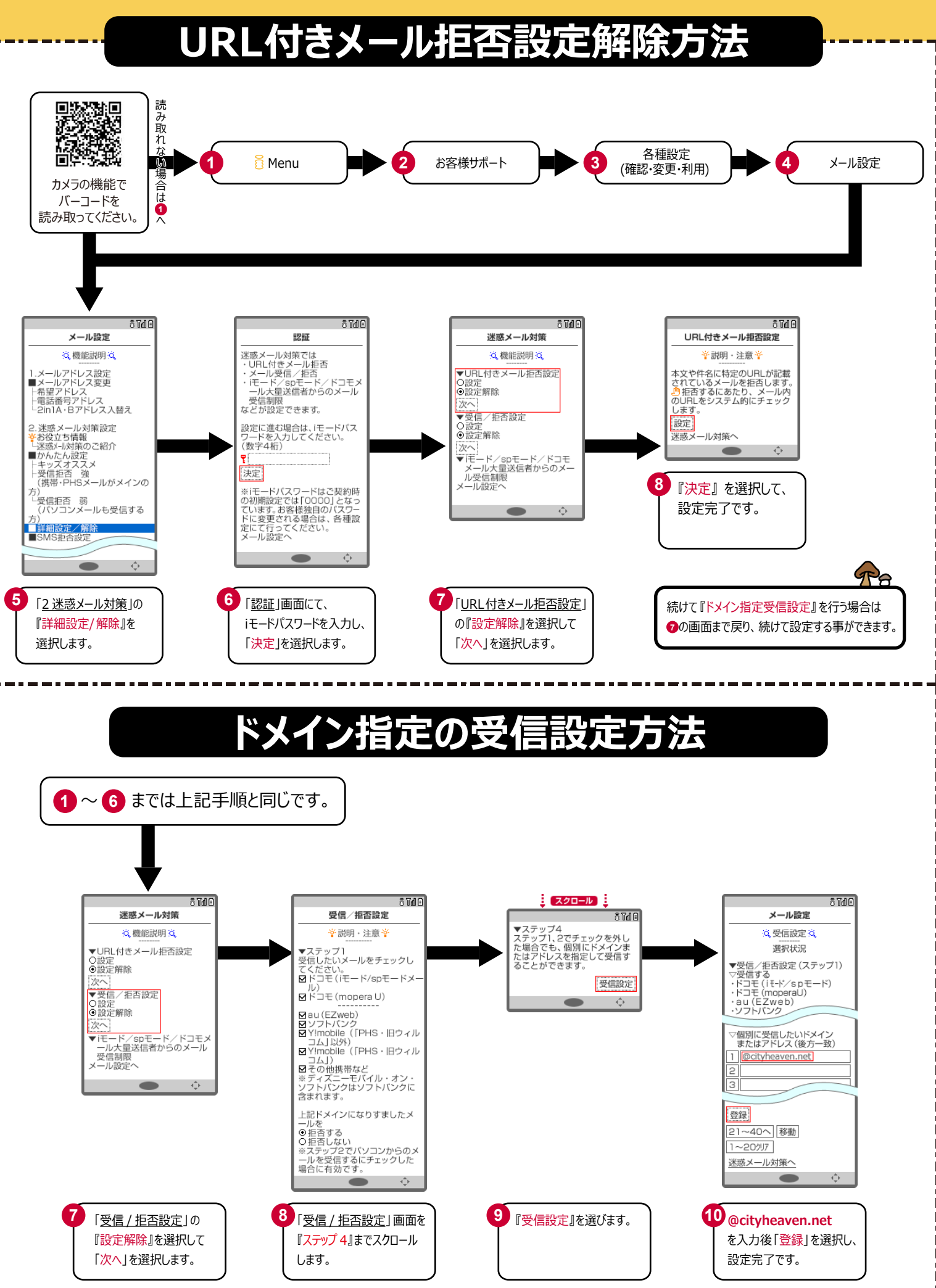